POČÍTAČOVÁ PROFESNÍ A PRACOVNÍ DIAGNOSTIKA

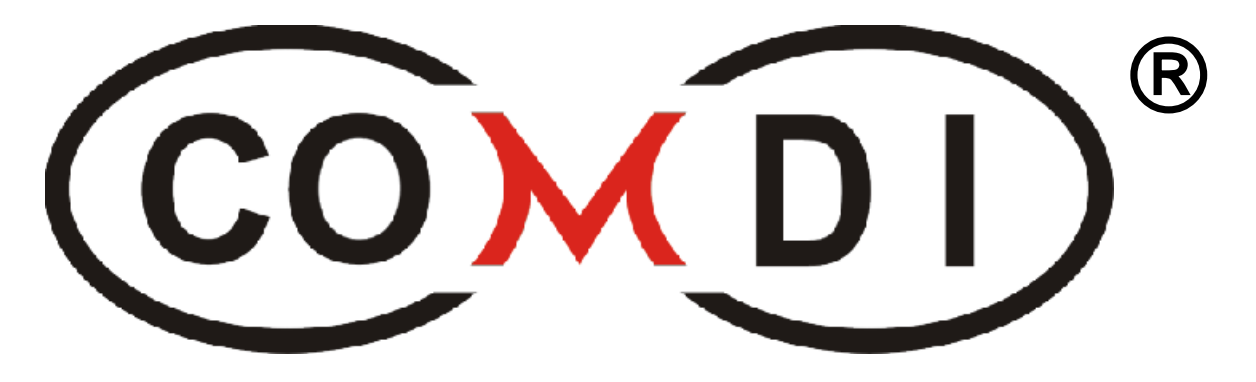

# METODICKÁ PŘÍRUČKA

# POSTUP PRÁCE TESTERA COMDI 9.0

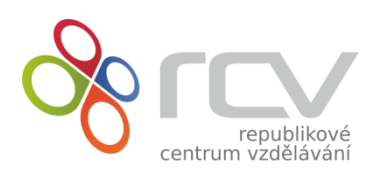

TUTO PŘÍRUČKU DOPORUČUJEME PROSTUDOVAT PŘED INTERPRETACÍ VÝSTUPŮ Z COMDI®. PŘÍRUČKU NALEZNETE TÉŽ V ELEKTRONICKÉ PODOBĚ NA WWW.COMDI.CZ

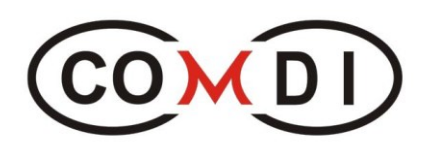

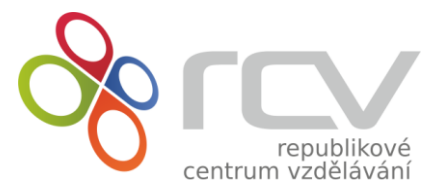

Vydal kolektiv RCV, s.r.o., 2022 COMDI je registrovaná ochranná známka.

# 0. OBSAH

| 0. OB | BSAH                                                     | 2       |
|-------|----------------------------------------------------------|---------|
| 1. PŘ | ÍPRAVA POČÍTAČE PŘED TESTOVÁNÍM                          |         |
| 1.1.  | Kontrola internetového prohlížeče                        | 3       |
| 1.2.  | Rychlost internetového připojení                         | 3       |
| 1.3.  | Povinné aktualizace                                      |         |
| 1.4.  | Ověření počítače pro aplikační testy                     |         |
| 1.5.  | Základní pokyny protestování v COMDI                     | 4       |
| 2. JA | K SE PŘIHLÁSIT DO COMDI 9.0                              | 4       |
| 2.1.  | Přihlašovací údaie                                       | 4       |
| 2.2.  | Přihlášení                                               | 5       |
| зDĎ   | ΊΡΡΑΝΑ ΡΡΈΝ ΤΕςτονάνιμ                                   | 6       |
| 3. FN |                                                          | 00<br>6 |
| 5.1.  |                                                          | 0       |
| 4. TE | STOVANI                                                  | 6       |
| 4.1.  | Založení testovací skupiny                               | 6       |
| 4.2.  | Název testovací skupiny                                  | 7       |
| 4.3.  | Volba interpreta a hodnotitele                           | 7       |
| 4.4.  | Zadávání klientů do testovací skupiny                    | 8       |
| 4.5.  | Připravenost skupiny (klienta) k testování               | 10      |
| 4.6.  | Pokyny pro zahájení testování - klienti                  | 10      |
| 4.7.  | Informace pro testery                                    | 12      |
| 5. NE | JČASTĚJŠÍ MOŽNÉ ZÁVADY, KONTAKTY                         |         |
| 5.1.  | Neičastěiší možné závady při testování jejich odstranění |         |
| 5.2.  | Kontakty                                                 |         |

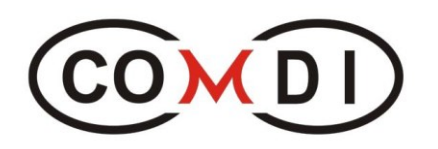

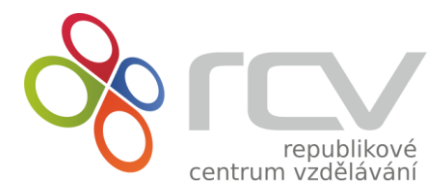

# 1. PŘÍPRAVA POČÍTAČE PŘED TESTOVÁNÍM

## 1.1. Kontrola internetového prohlížeče

Po spuštění počítače, na kterém poběží testování v programu COMDI 9.0 je třeba zkontrolovat Internetový prohlížeč. Podporovanými prohlížeči jsou Mozilla Firefox, Google Chrome a Opera. Doporučujeme před zahájením testování minimálně zkontrolovat, jestli máte novější verzi prohlížeče.

## 1.2. Rychlost internetového připojení

Odpovídajícím internetovým připojením, při kterém testy probíhají korektně, se rozumí připojení, které se rychlostí pohybuje alespoň okolo 2 Mbit/s. Dále také velice záleží na výkonu počítače. **Pro korektní testování je třeba, aby se internetové stránky načítali bez prodlevy.** 

#### 1.3. Povinné aktualizace

Je třeba počítač před testováním připravit tak, aby v průběhu testu nezačal stahovat, popřípadě instalovat aktualizace. Za následek to mívá zpomalení počítače a při nejhorším i restart počítače. Ať už se jedná o povinné aktualizace systému, nebo programů.

# 1.4. Ověření počítače pro aplikační testy

Pro ověření, jestli vůbec na vašem počítači půjdou spustit testy programu COMDI 9.0 je třeba provést krátký test, který najdete na stránkách <u>www.comdi.cz</u> pod záložkou "**Ověření PC pro testování**" (přímý link je: <u>https://www.comdi.cz/page/overeni-pc-pro-testovani</u>).

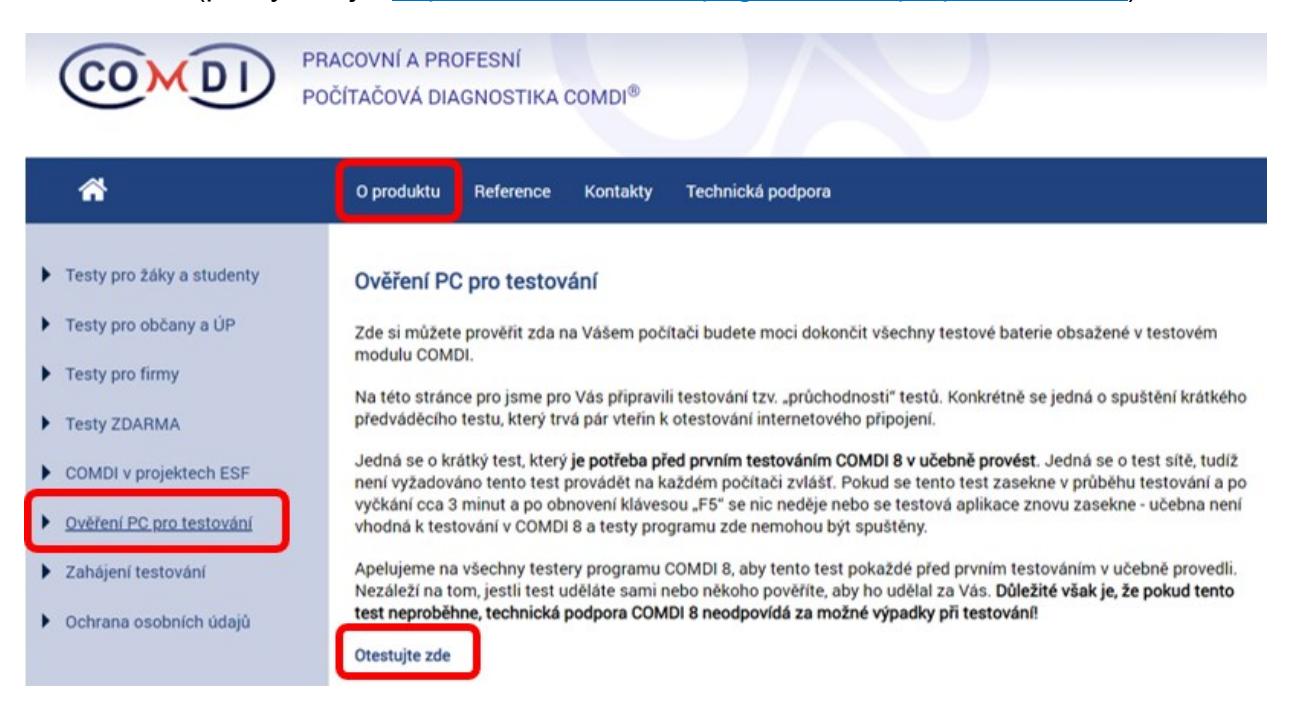

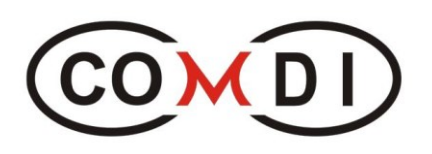

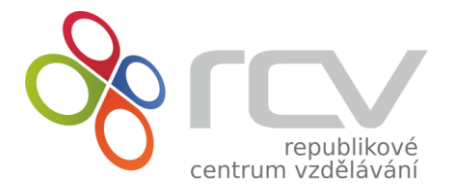

Pokud test proběhne úspěšně, nic vám již nebrání začít testovat v programu COMDI 9.0. Pokud tento test neuděláte nebo pokud tento test nepůjde dokončit, tak počítač není vhodný k testování v programu a technické oddělení COMDI pak neodpovídá za možné výpadky a jiné problémy při testování!

# 1.5. Základní pokyny protestování v COMDI

- 1. Tester nebo účastník musí mít přístupová práva do COMDI pro žádaný modul.
- 2. Je nutné si ověřit, zda PC mají vhodné technické parametry.
- 3. Převážná část práce se provádí s pomocí myši, musí být zcela funkční.
- 4. Objednatel musí vyplnit své identifikační údaje.
- 5. V testovací skupině klient musí mít uvedenou svou identifikaci.
- 6. Klient před i při testování musí být na práci zcela soustředěn a v pohodě.
- 7. Každý test má zácvik, nehodnotí se, konec testování je textem oznámen.
- 8. Přerušení testu může být pouze při vyplňování dotazníků.
- 9. Při testování klient nesmí používat podpůrné pomůcky.

10.V případě nejasností a problémů nás kontaktujte na www.rcv.cz.

# 2. JAK SE PŘIHLÁSIT DO COMDI 9.0

#### 2.1. Přihlašovací údaje

Přihlašovací údaje vám přijdou na email po předchozí domluvě s administrátorem RCV a úspěšné registraci. Tyto přihlašovací údaje použije při prvním přihlášení do testovací aplikace COMDI 9.0. Po prvním přihlášení budete systémem vyzváni k zadání nového hesla.

Přihlašovací údaje COMDI 9

Dobrý den,

do programu COMDI 9 Vám byly vygenerovány nové přístupové údaje.

Údaje k účtu:

Účet:Ing. Radka JindrováEmail / login:93radka@seznam.czHeslo:e42F3FoAAdresa:https://aplikace.comdi.euPo prvním přihläšením budete vyzváni k zadání nového hesla.S přáním hezkého zbytku dne,

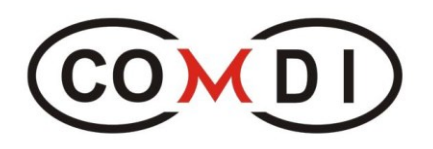

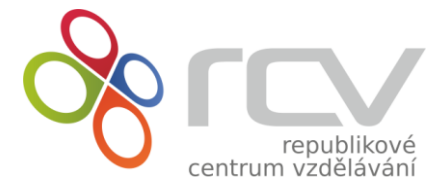

#### 2.2. Přihlášení

Pro vstup do programu COMDI 9.0 zadejte adresu <u>https://aplikace.comdi.eu</u> ve vašem internetovém prohlížeči (Mozilla Firefox, Google Chrome, atd.) Zde se přihlašujete pomocí přihlašovacích údajů z e-mailu.

| Přihlášení do programu COMDI                     |  |
|--------------------------------------------------|--|
| Jméno nebo e-mail:                               |  |
| 93radka@seznam.cz                                |  |
| Heslo:                                           |  |
|                                                  |  |
| Zůstat přihlášen                                 |  |
| ➡ Přihlášení                                     |  |
| Programed and design by RCV and Optimal-program. |  |

Při prvním přihlášení budete systémem ihned **automaticky vyzváni k změně nového hesla**. V případě nutnosti opětovné změny hesla či v případě zapomenutého hesla, kontaktuje technickou podporu na e-mailové adrese: jan.jindra@rcv.cz.

| CO                                             |                                                      |
|------------------------------------------------|------------------------------------------------------|
| Při prvním přihlášení je třeba si z<br>heslo k | změnit heslo! Prosím zadejte 2x nové<br>vašemu účtu. |
| Nové heslo:                                    |                                                      |
| Nové heslo                                     |                                                      |
| Nové heslo znovu:                              |                                                      |
| Nové heslo znovu                               |                                                      |
|                                                | ožit heslo                                           |
| Programed and design b                         | ey RCV and Optimal-program.                          |

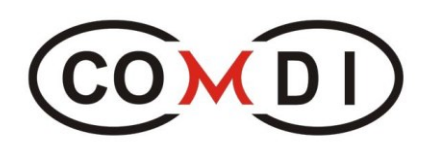

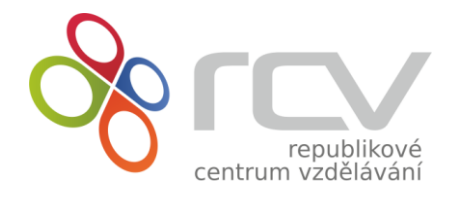

# 3. PŘÍPRAVA PŘED TESTOVÁNÍM

#### 3.1. Výběr zakázky

Po přihlášení do COMDI 9.0 **zvolte zakázku.** To provedete tak, že kliknete na červenou záložku Testování a zobrazí se Vám okno s výběrem zakázky. (Pozor – pokud máte přístup pouze do jedné zakázky, vybírat nic nebudete a systém Vás automaticky přesune na další krok.

| (CO)                                                                  |                             | Pracovní a profesní počitačová<br>diagnostika COMDI® | Ing. Radka Ji<br>Odhlásit se | ndrová      |  |
|-----------------------------------------------------------------------|-----------------------------|------------------------------------------------------|------------------------------|-------------|--|
| Domů Te                                                               |                             |                                                      |                              |             |  |
| 🖵 Úvod                                                                | Vybrat zakáz                | ku                                                   |                              | ×           |  |
| 🎾 Testování                                                           | Prosím zvolte si z          | akázku pod kterou chcete testovat.<br>ku             |                              | ~           |  |
| Zde můžete zal<br>proces a vyt<br>testovací skupin<br>budete moci při |                             |                                                      | 🗙 Zavřít 🗸 Vyb               | rat zakázku |  |
| otestování. Také<br>sledovat celý<br>proces.                          | e zde můžete<br>v testovací |                                                      |                              |             |  |

# 4. TESTOVÁNÍ

# 4.1. Založení testovací skupiny

Pomocí velkého tlačítka "Nové testování", které se nachází na obrazovce vlevo nahoře, založíte novou testovací skupinu.

| Domů              | Testování        |                     |                        |                        |                          |            |                 |            |
|-------------------|------------------|---------------------|------------------------|------------------------|--------------------------|------------|-----------------|------------|
| 🖿 Testov          | vání 🚯 Vaše ał   | stuální zakázka je: | Předváděcí testy       |                        |                          |            |                 |            |
| 🔁 No              | ové testování    |                     |                        |                        |                          |            | 📚 Změr          | it zakázku |
| Název 🗢           | Datum založení 👻 | Poznámka 🖨          | Tester 🗢               | Interpret 🗢            | Hodnotitel 🗢             | Stav ≎     | Počet klientů ≑ | Akce       |
|                   |                  |                     |                        |                        |                          |            |                 |            |
| test              | 15. 9. 2022      | test                | Ing. Radka<br>Jindrová | Ing. Radka<br>Jindrová | PhDr. Vladimír<br>Široký | Testuje se | 1               | <b>Z</b> × |
| Test radka        | 15. 9. 2022      |                     | Ing. Jan<br>Jindra     | Ing. Jan<br>Jindra     | PhDr. Vladimír<br>Široký | Testuje se | 2               | <b>X</b>   |
| Nová<br>testovací | 17. 8. 2022      |                     | Ing. Jan<br>Jindra     | Ing. Jan<br>Jindra     | PhDr. Vladimír<br>Široký | Testuje se | 1               | <b>Z</b> × |

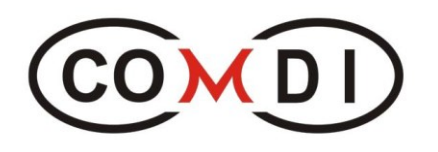

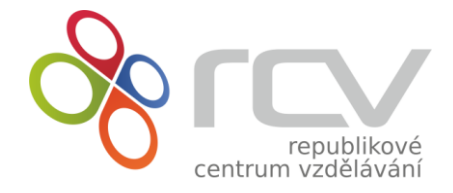

#### 4.2. Název testovací skupiny

Ještě před tím, než začnete zadávat testované klienty, je potřeba zadat název testovací skupiny. Název by měl obsahovat charakteristický znak, podle kterého rozeznáte tuto testovací skupinu mezi dalšími, které si později vytvoříte. Například při testování žáků na základní škole může být názvem skupiny označení třídy (7.A, 8.C apod.).

Pokud potřebujete více charakterizovat testovací skupinu, lze využít i pole "Poznámka", kde lze název testovací skupiny rozvést, popřípadě ještě o něco doplnit.

| ázev testovací skupiny: |              |         |       | Poznámka:            |          |          |         |         |
|-------------------------|--------------|---------|-------|----------------------|----------|----------|---------|---------|
| Název testovací skupiny |              |         |       | Poznámka             |          |          |         |         |
| torprot.                |              |         |       | nounotitoi.          |          |          |         |         |
| Radka Jindrová          |              |         | ~     | Vladimír Široký      |          |          |         | ~       |
|                         |              |         |       |                      |          |          |         |         |
| Jméno a přílmení        | Rok narození | Pohlaví | Modul | Dotazník k zobrazení | Poznámka | Dotazník | Upravit | Odebrat |
| Žádné položky nenaleze  | ny.          |         |       |                      |          |          |         |         |
|                         |              |         |       |                      |          |          |         |         |
|                         | anto / žáko  |         |       |                      |          |          |         |         |

#### 4.3. Volba interpreta a hodnotitele

Pokud nemáte stanoveno či domluveno jinak t- yto hodnoty neměníte.

|                          |              |         |       | Poznámka:            |          |          |         |         |
|--------------------------|--------------|---------|-------|----------------------|----------|----------|---------|---------|
| Název testovací skupiny  |              |         |       | Poznámka             |          |          |         |         |
| nterpret:                |              |         |       | Hodnotitel:          |          |          |         |         |
| Radka Jindrová           |              |         | ~     | Vladimír Široký      |          |          |         |         |
|                          |              |         |       |                      |          |          |         |         |
| the factor of the second | Rok parození | Pohlaví | Modul | Dotazník k zobrazení | Poznámka | Dotazník | Upravit | Odebrat |
| Jmeno a prijmeni         | Nok Hurozem  |         |       |                      |          |          |         |         |
| Žádné položky nenaleze   | ny.          |         |       |                      |          |          |         |         |
| Žádné položky nenaleze   | ny.          |         |       |                      |          |          |         |         |

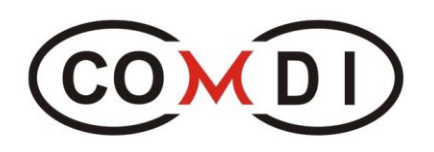

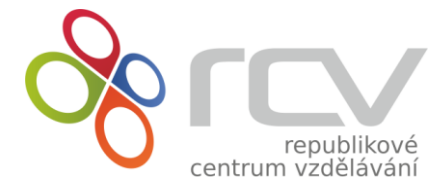

## 4.4. Zadávání klientů do testovací skupiny

Zadání klientů do testovací skupiny proveďte pomocí tlačítka "Přidat nového klienta/žáka".

| Vázev testovací skupiny: |              |         |       | Poznámka:            |          |          |         |         |
|--------------------------|--------------|---------|-------|----------------------|----------|----------|---------|---------|
| Název testovací skupiny  |              |         |       | Poznámka             |          |          |         |         |
| nterpret:                |              |         |       | Hodnotitel:          |          |          |         |         |
| Radka Jindrová           |              |         | ~     | Vladimír Široký      |          |          |         | 、<br>、  |
| Jméno a příjmení         | Rok narození | Pohlaví | Modul | Dotazník k zobrazení | Poznámka | Dotazník | Upravit | Odebrat |
| Zadne polozky nenaleze   | ny.          |         |       |                      |          |          |         |         |
|                          |              |         |       |                      |          |          |         |         |

Po zvolení se objeví formulář připravený na údaje klienta – jméno, příjmení/kód, rok narození, pohlaví, a modul (test), ve kterém bude daný klient testován. Pomocí tohoto formuláře zadáte do systému požadovaný počet klientů.

| Právě vy<br>skupinu | Přidat nového klienta / žáka                                    | × | 2      | 3           |
|---------------------|-----------------------------------------------------------------|---|--------|-------------|
|                     | Prosím, zde vyplňte údaje o klientovi, kterého chcete testovat. |   |        |             |
| lázev testovací s   | Jméno:                                                          |   |        |             |
| Název testovací     | Jméno                                                           |   |        |             |
| nterpret:           | Příjmení / kód:                                                 |   |        |             |
| Radka Jindrová      | Příjmení                                                        |   |        | ~           |
|                     | Rok narození:                                                   |   |        |             |
| Imáno a příim       | Rok narození                                                    |   | vravit | Odebrat     |
| Žádné položky       | Pohlaví:                                                        |   | παντι  | Ouebrat     |
| Zudno položky       | prosím vyberte pohlaví                                          | ~ |        |             |
| Přidat nov          | Modul:                                                          |   |        |             |
|                     | prosím vyberte modul                                            | ~ |        |             |
| Y Odebret tec       |                                                                 |   |        | iit o dolă( |
| × Odebrat tes       | 🖬 Uložit a nový                                                 |   |        |             |
|                     |                                                                 |   |        |             |

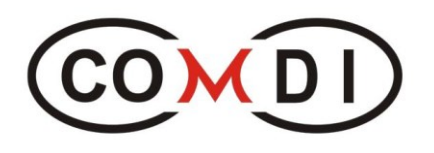

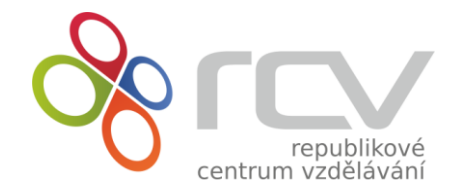

Již zadaní klienti se Vám zobrazí v seznamu Vaší testovací skupiny. U každého klienta je zde možnost zadat "**Poznámku**" o klientovi pro hodnotitele, který bude hodnotit jeho výsledky. Hned vedle se nachází ikona pro "**Dotazník**" – ten slouží jako pomůcka při sestavování výsledků hodnocení (obsahuje části jako: vzdělání, kurzy, znalosti, pracovní zkušenosti, zdravotní problémy, zájem o pracovní uplatnění, a jiné). **Nezapomeňte, prosím, pokud je to možné, tuto část vyplnit.** 

| Název testovací skupiny: |      |          |         | Poznámka:       |   |   |   |   |
|--------------------------|------|----------|---------|-----------------|---|---|---|---|
| Nová testovací skupina   |      |          |         | Poznámka        |   |   |   |   |
| Interpret:               |      |          |         | Hodnotitel:     |   |   |   |   |
| Radka Jindrová           |      |          | ~       | Vladimír Široký |   |   |   | ~ |
| Radka Jindrová           | 1990 | <b>+</b> | Modul B | -               | Ĉ | Ĉ |   | × |
| Radka Jindra             | 1990 | ŧ.       | Modul B | -               | Ĉ | Ĉ |   | × |
| Jan skalská              | 1990 | ŧ        | Modul B | -               | Û | Ĉ | ľ | × |
|                          |      |          |         |                 |   |   |   |   |

Po přidání dostatečného počtu klientů pokračujte tlačítkem **"Uložit a další**" do druhého kroku tvorby testovací skupiny. V případě, že byste na nějaký krok zapomněli, systém Vás na to upozorní a do dalšího kroku Vás nepustí.

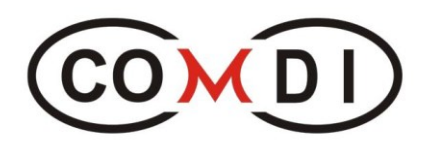

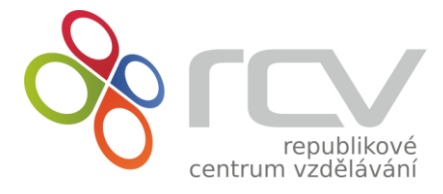

#### 4.5. Připravenost skupiny (klienta) k testování

Po vyplnění všech potřebných údajů se zobrazí poslední stránka v počítači testera před zahájením vlastního testování. Zde vidíte jmenný přehled klientů a údaje o nich (např. v jaké části testování se nachází).

| Již probíhá                                                       | testován                                    | Í                      |                               |                                                                                   |                                                                                              | (                                 | 1)         | (2)             | (3)                    |  |
|-------------------------------------------------------------------|---------------------------------------------|------------------------|-------------------------------|-----------------------------------------------------------------------------------|----------------------------------------------------------------------------------------------|-----------------------------------|------------|-----------------|------------------------|--|
| Pokyny pro kl                                                     | ienty:                                      |                        |                               |                                                                                   | Informace pro Vás                                                                            | (testery):                        |            |                 |                        |  |
| <ul> <li>Přejděte na</li> <li>Po zadání k</li> </ul>              | https://testy.co                            | omdi.eu<br>automati    | cky spušt                     | ěn.                                                                               | <ul> <li>Ověřte si, zda je každý klientský počítač připraven k<br/>testování ZDE.</li> </ul> |                                   |            |                 |                        |  |
| <ul> <li>Zadejte kód:</li> </ul>                                  | 50556                                       |                        |                               |                                                                                   | <ul> <li>Testovací skupina</li> </ul>                                                        | a není časo                       | ově omeze  | ená.            |                        |  |
| <ul> <li>Pracujte pod</li> </ul>                                  | dle pokynu pro                              | gramu.                 |                               |                                                                                   | <ul> <li>Výsledky po vyho</li> </ul>                                                         | odnocení b                        | udete mít  | k dispoz        | ici zde.               |  |
|                                                                   |                                             |                        |                               |                                                                                   | <ul> <li>Iladnatital mána</li> </ul>                                                         |                                   | (04)       | 11 cm           |                        |  |
|                                                                   |                                             |                        |                               |                                                                                   | • Hounoulei ma na                                                                            | vynoanoce                         | eni 24 noc | in.             |                        |  |
| Jméno a příjmení                                                  | Rok narození                                | Pohlaví                | Modul                         | Průběh testu                                                                      | Dotazník k zobrazení                                                                         | Poznámka                          | Dotazník   | גור.<br>Upravit | Odebrat                |  |
| <b>Jméno a příjmení</b><br>Radka Jindrová                         | Rok narození<br>1990                        | Pohlaví<br>🖡           | <b>Modul</b><br>Modul B       | Průběh testu<br>Čeká na<br>spuštění                                               | Hounduter ma na     Dotazník k zobrazení     -                                               | Poznámka                          | Dotazník   | un.<br>Upravit  | Odebrat<br>×           |  |
| <b>Jméno a příjmení</b><br>Radka Jindrová<br>Radka Jindra         | <b>Rok narození</b><br>1990<br>1990         | Pohlaví<br>†           | Modul B<br>Modul B            | Průběh testu<br>Čeká na<br>spuštění<br>Čeká na<br>spuštění                        | Hounduter ma na     Dotazník k zobrazení     -     -                                         | Poznámka<br>C                     | Dotazník   | Upravit         | Odebrat<br>×<br>×      |  |
| Jméno a příjmení<br>Radka Jindrová<br>Radka Jindra<br>Jan skalská | <b>Rok narození</b><br>1990<br>1990<br>1990 | Pohlaví<br>†<br>†<br>† | Modul B<br>Modul B<br>Modul B | Průběh testu<br>Čeká na<br>spuštění<br>Čeká na<br>spuštění<br>Čeká na<br>spuštění | Podnotitel ma na Dotazník k zobrazení     -     -     -     -                                | Poznámka<br>C<br>C<br>C<br>C<br>C | Dotazník   | Upravit         | Odebrat<br>×<br>×<br>× |  |

#### 4.6. Pokyny pro zahájení testování – klienti

Zároveň zde vidíte informace určené pro Vás i pro klienty. Informuje, prosím, své klienty o tom, že nyní mají spustit aplikaci pro testování COMDI zadáním internetové adresy do internetového prohlížeče (Mozilla Firefox, Google Chrome, aj.), která je ve tvaru:

#### https://testy.comdi.eu

Po přechodu na tuto stránku se zobrazí úvodní list diagnostiky COMDI: "Přihlášení k testovací aplikaci".

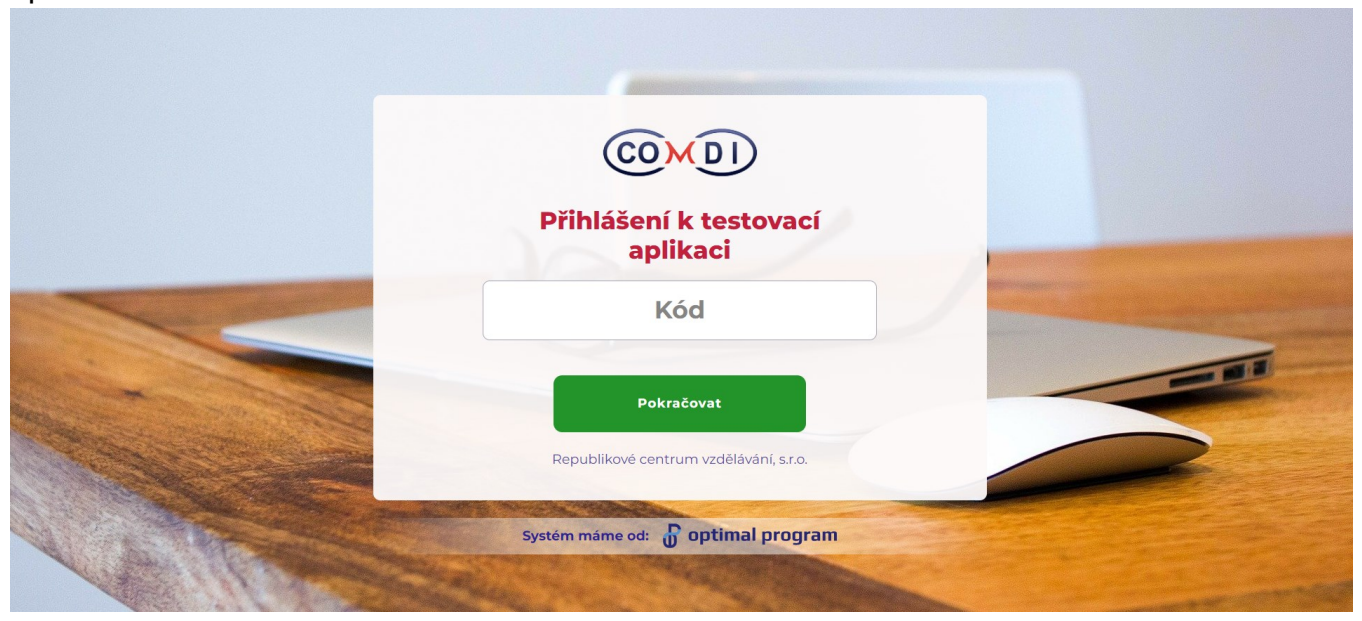

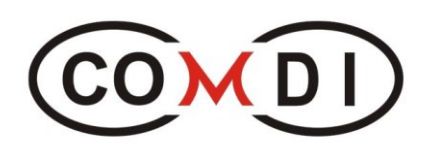

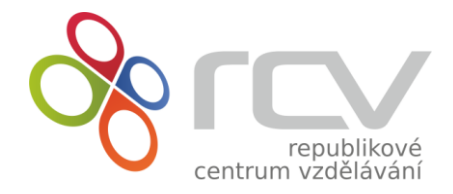

Na této stránce musí každý klient vyplnit přihlašovací "Kód", který je jednotný pro celou skupinu a je **uvedený v pokynech červeným písmem.** 

| liž probíhá                                                                | testován                                                                 | Í        |           |                     |                                                                                                    | (                                                                       | 1                                                   | 2                                      | 3                  |
|----------------------------------------------------------------------------|--------------------------------------------------------------------------|----------|-----------|---------------------|----------------------------------------------------------------------------------------------------|-------------------------------------------------------------------------|-----------------------------------------------------|----------------------------------------|--------------------|
| Pokyny pro kl<br>Přejděte na<br>Po zadání k<br>Zadejte kód<br>Pracujte pod | ienty:<br>https://testy.co<br>ódu bude test<br>: 50556<br>dle pokynu pro | automati | Cky spušt | ěn.                 | <ul> <li>Informace pro Vás</li> <li>Ověřte si, zda je<br/>testování ZDE.</li> <li>Testovací skupin</li> <li>Výsledky po vyho</li> <li>Hodnotitel má na</li> </ul> | ; (testery):<br>každý klier<br>a není časo<br>odnocení b<br>a vyhodnoco | utský počít<br>ově omezo<br>udete mít<br>ení 24 hoo | tač připra<br>ená.<br>k dispoz<br>din. | iven k<br>ici zde. |
| Jméno a příjmení                                                           | Rok narození                                                             | Pohlaví  | Modul     | Průběh testu        | Dotazník k zobrazení                                                                                                    | Poznámka                                                                | Dotazník                                            | Upravit                                | Odebrat            |
| Radka Jindrová                                                             | 1990                                                                     | Ŧ        | Modul B   | Čeká na<br>spuštění | -                                                                                                    | Ĉ                                                                       | Ċ                                                   | ľ                                      | ×                  |
| Radka Jindra                                                               | 1990                                                                     | ŧ.       | Modul B   | Čeká na<br>spuštění | -                                                                                                    | Ċ                                                                       | Ċ                                                   |                                        | ×                  |

Po vyplnění přihlašovacích "Kódů", klienty vyzvěte, aby si vybrali své jméno a dále se řídili pokyny programu.

| ©×0                              | D            |  |
|----------------------------------|--------------|--|
| Spusťte nebo obnovte test pod va | ším jménem   |  |
| Spuštění testu                   |              |  |
| Radka Jindrová1990               | Spustit test |  |
| Radka Jindra 1990                | Spustit test |  |
| Jan skalská 1990                 | Spustit test |  |
| G• Odhlásit se                   |              |  |
|                                  |              |  |
|                                  |              |  |

Dále je doporučováno z důvodu, aby klient nám **nepracoval s horní lištou** na monitoru počítače, schovat horní lištu, proto dáme pokyn: "**Zmáčkněte na klávesnici klávesu F11**". Tímto úkonem se nám rozšíří obraz na celou obrazovku. Pokud zapomeneme, pak v některých případech jsme na zadání klávesy F11 upozorněni na obrazovce. Tím zamezíme práci v horní, popřípadě i dolní liště a s ostatními ikonami.

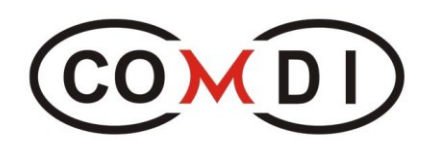

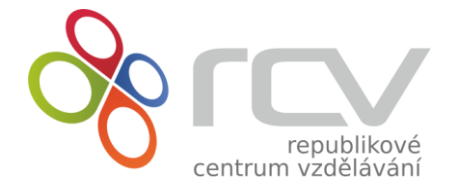

## 4.7. Informace pro testery

Oproti verzi COMCI 8.0. je nyní **testovací skupina časově neomezená.** Pokud v testovací skupině nebudou dokončeny všechny testy, nevadí, ty dokončení se automaticky odešlou k hodnotiteli.

V průběhu testování, se můžeme podívat, jaký je stav u jednotlivých klientů.

#### Pokyny pro klienty:

- Přejděte na https://testy.comdi.eu
- Po zadání kódu bude test automaticky spuštěn.
- Zadejte kód: 50556
- Pracujte podle pokynu programu.

#### Informace pro Vás (testery):

- Ověřte si, zda je každý klientský počítač připraven k testování ZDE.
- Testovací skupina není časově omezená.
- Výsledky po vyhodnocení budete mít k dispozici zde.
- Hodnotitel má na vyhodnocení 24 hodin.

| Jméno a příjmení               | Rok narození           | Pohlaví | Modul   | Prubeh testu        | Dotazník k zobrazení | Poznámka | Dotazník | Upravit | Odebrat |
|--------------------------------|------------------------|---------|---------|---------------------|----------------------|----------|----------|---------|---------|
| Radka Jindrová                 | 1990                   | ŧ       | Modul B | •                   | -                    | Ċ        | Ĉ        |         | ×       |
| Radka Jindra                   | 1990                   | ŧ.      | Modul B | Ceká na<br>spuštění | -                    | Ċ        | Ĉ        |         | ×       |
| Jan skalská                    | 1990                   | •       | Modul B | Čeká na<br>spuštění | -                    | Ċ        | Ĉ        |         | ×       |
| Přidat nového                  | klienta / žáka         |         |         |                     |                      |          |          |         |         |
| Jan skalská<br>• Přidat nového | 1990<br>klienta / žáka | ŧ       | Modul B | Čeká na<br>spuštění | -                    | Ċ        | Ć        | ב       |         |

#### Po ukončení testování, lze výsledky stáhnout:

|                |                                             |                   |                                                      | zakázka: Předváděcí t          | esty                          |
|----------------|---------------------------------------------|-------------------|------------------------------------------------------|--------------------------------|-------------------------------|
| Domů Testování |                                             |                   |                                                      |                                |                               |
| 🖿 Testování    | <ul> <li>Vaše aktuální zakázk</li> </ul>    | a je: Předváděcí  | testy                                                |                                |                               |
|                |                                             |                   |                                                      | C                              |                               |
| Testování bylo | o dokončeno                                 | )                 |                                                      |                                |                               |
| Testování bylo | D dokončeno<br>Rok narození                 | Pohlaví           | Modul                                                | Dotazník k zobrazení           | Výsledky ke stažení           |
| Testování bylo | o dokončeno<br>Rok narození<br>2000         | )<br>Pohlaví<br>₽ | <b>Modul</b><br>Syndrom vyhoření                     | Dotazník k zobrazení           | Výsledky ke stažení           |
| Testování bylo | o dokončeno<br>Rok narození<br>2000<br>1990 | Pohlaví<br>†      | Modul<br>Syndrom vyhoření<br>Syndrom vyhoření        | Dotazník k zobrazení<br>-<br>- | Výsledky ke stažení<br>Ř      |
| Testování bylo | o dokončeno<br>Rok narození<br>2000<br>1990 | Pohlaví<br>†      | <b>Modul</b><br>Syndrom vyhoření<br>Syndrom vyhoření | Dotazník k zobrazení<br>-<br>- | Výsledky ke stažení           |
| Testování bylo | o dokončeno<br>Rok narození<br>2000<br>1990 | Pohlaví<br>‡      | Modul<br>Syndrom vyhoření<br>Syndrom vyhoření        | Dotazník k zobrazení<br>-<br>- | Výsledky ke stažení<br>Č<br>Č |

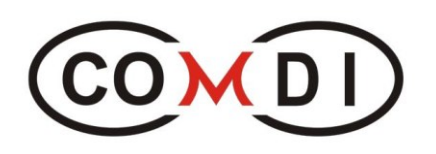

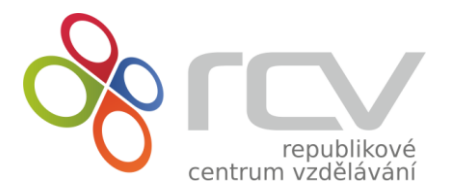

# 5. NEJČASTĚJŠÍ MOŽNÉ ZÁVADY, KONTAKTY

# 5.1. Nejčastější možné závady při testování jejich odstranění

- Zapomenutí hesla pro vstup do aplikace COMDI.
  - o Kontaktovat technické oddělení RCV, s.r.o., bude Vám heslo restartováno
- Test nelze spustit, nebo se nezobrazuje správně. Hlásí problémy s nedostatečným programovým vybavením.
  - Pravděpodobná příčina: na počítači není zapnutý javascript, není odpovídající verze podporovaného internetového prohlížeče (podporované jsou Mozilla Firefox, Opera a Google Chrome).
- Testy se zasekávají, nebo se zastaví.
  - Pomalé internetové připojení. V uvedeném čase počítač stahuje nebo instaluje povinné aktualizace. V případě zastavení testu obnovíme stiskem klávesy "F5". Tímto obnovením se klient dostane na poslední otázku, na kterou neodpověděl – osobností testy. U výkonových testů se dostane na začátek daného testu.
- Výsledky modulů A, B nemáte k dispozici do 48 hodin, pokud nejde o sobotu a neděli, či svátek.
  - o Kontaktujte RCV, s.r.o. odd. kariérového poradenství.
- Při stahování výsledků se místo vysvědčení stahuje poškozený soubor.
  - Vysvědčení v PDF se nahrává. Stačí vyčkat několik málo minut a opakovat stahování. Pokud nedojde ke změně, kontaktujte technické oddělení RCV, s.r.o.

#### - Výstupy na vysvědčení jsou vám nelogické nebo nesrozumitelné.

 Kontaktujte vám přiděleného hodnotitele, nebo RCV, s.r.o. odd. kariérového poradenství.

#### 5.2. Kontakty

- Technické oddělení
  - o Ing. Jan Jindra
    - Email: jan.jindra@rcv.cz
    - Telefon: 737 197 309

#### - Podpora oddělení kariérového poradenství

- PhDr. Vladimír Široký psycholog a kariérový poradce
  - Email: vladimir.siroky@rcv.cz
  - Telefon: 736 754 777